# Fall PEIMS Business Extract For TSDS Submissions

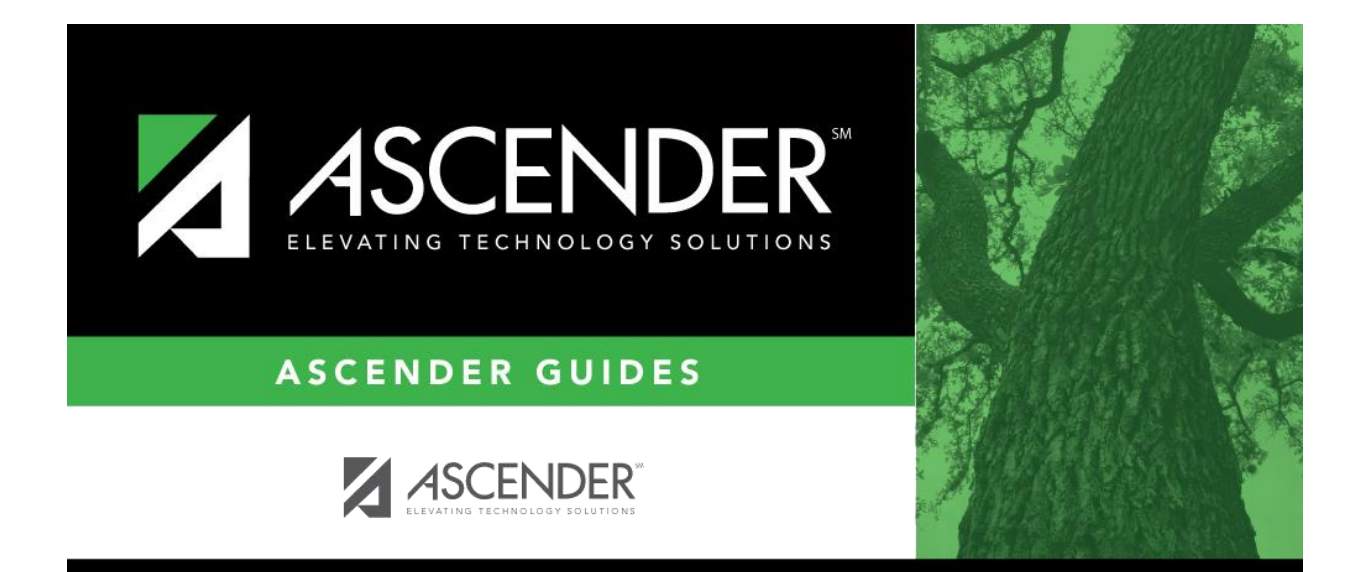

Presented by ESC, Region 14 October, 2023

Organization Shared Services Arrangement Finance Budget Staff

# **Table of Contents**

# **Before Starting**

Complete the Preparing for PEIMS Business Submission document.

# **Prepare State Reporting**

1. Create Crosswalks if Necessary

#### **Extract Budget Data**

- 2. Extract Budget Data from Extracts > Fall > Finance Budget.
- 3. Compare Funds 199, 240, and 599 for Accuracy in Finance and TSDS.

### **Extract Staff Information**

- 4. Coordinate with the Student PEIMS Coordinator to complete the Staff Data/Responsibility Extract.
- 5. Review data for accuracy and correct as needed.

# **Create TSDS Interchanges**

6. Create the TSDS Interchanges to Run Through TSDS PEIMS

### **Proceed to TSDS Training Documents**

7. Login to TSDS PEIMS through Teal and follow the TSDS document.

- 1. Create Crosswalks if necessary. This step will not be needed by all districts. However, if needed, from State Reporting > Crosswalks choose the desired crosswalk from the Crosswalk Table drop down, and Retrieve. Enter desired crosswalk data and Save.
- **Example 1:** The district changed from having an Elementary and High School to be a single campus:

**Select 040 Budget** – Org to Org - **From** 101 **To** 001 – click SAVE. This will move any budgets with an org code 101 to 001. If an account with org 001 already exists, the budgeted amount is added to the existing code for reporting.

| ≡          | <b>†</b> Crosswalks |                         |                   |            | ✓ State Reporting ▮ |
|------------|---------------------|-------------------------|-------------------|------------|---------------------|
|            |                     | Save                    |                   |            |                     |
|            |                     | Crosswalk Type: 040 Bud | lget - Org to Org | ✓ Retrieve | Print               |
| $\bigcirc$ | Options             | Dalata Raw Nhr          | A From            | To         |                     |
| *          |                     |                         | 101               | 001        |                     |
| Ð          | Extracts 🗸          | <u> </u>                |                   |            |                     |

#### \_\_\_\_2. Extract Budget data from Extracts > Fall > Finance Budget.

- In the Method box, select **Delete ALL & Add**.
- Populate the **Year 1** fields as shown below. If you created a crosswalk, check the appropriate *Crosswalk Options*. **Run**.

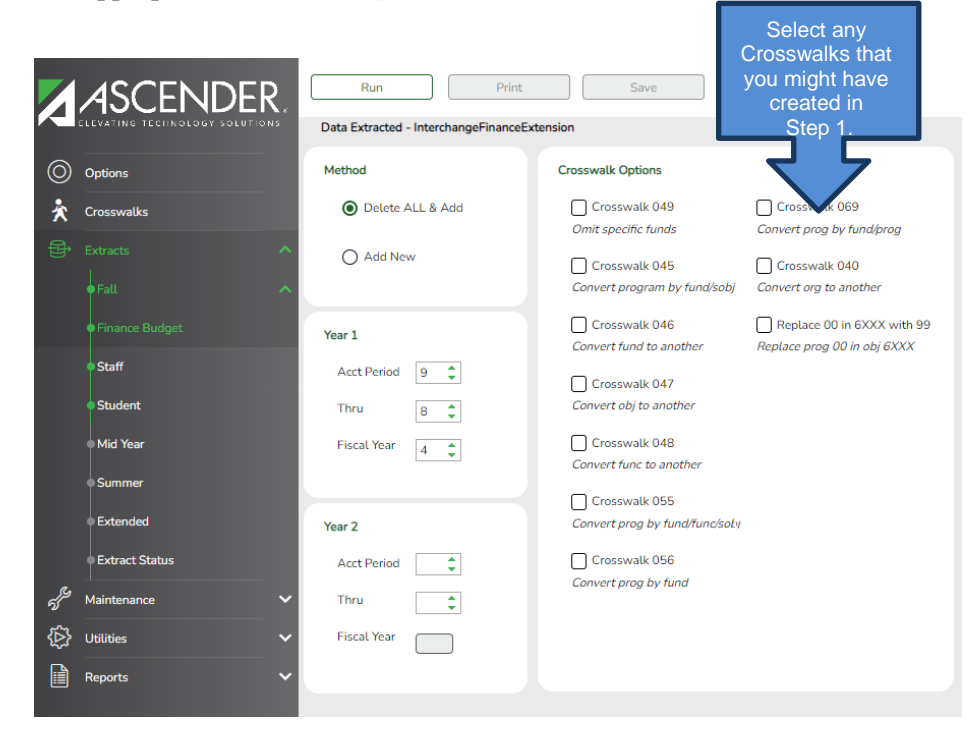

After extract has completed a message is displayed indicating the Extract is complete.

- Click **Print** to view extract results.
- Click **Save** to write records to State Reporting.
- Note message at bottom of screen. 'Budget records were successfully written to TSDS.'
- **\_\_\_\_3.** Compare extracted totals for accuracy.
  - In Finance, run a Board Report as a recap from

#### Finance > Reports > Finance > Summary/Miscellaneous Reports > FIN 3050 – Board Report

- 1. Accounting Period: **C Current**
- 2. Detail, No Detail, Recap only R Recap
- 3. Click on the ellipses button and choose 199/4, 240/4 & 599/4
- 4. Group by Organization N
- 5. Run Preview

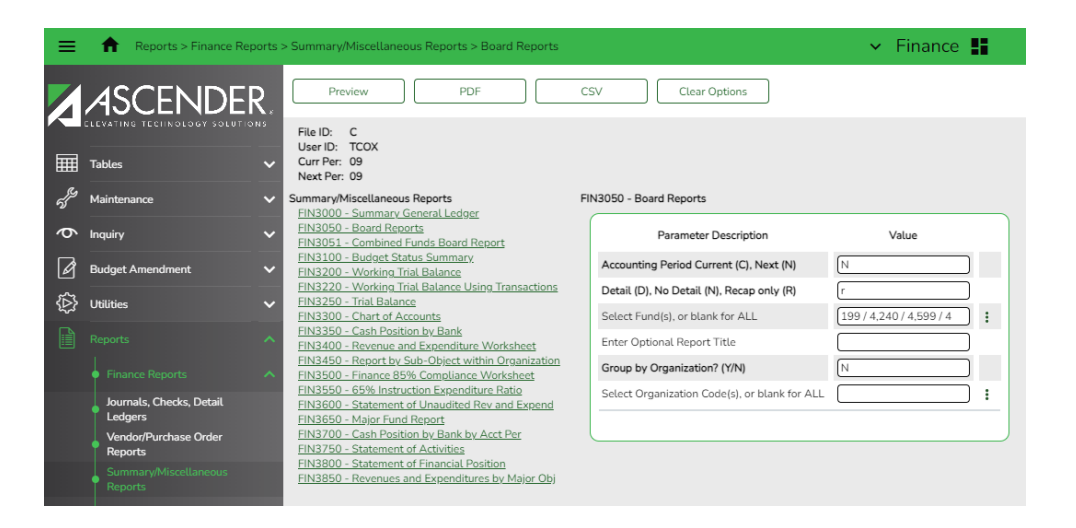

• In State Reporting, generate the Budget Recap –Class/Fund/Yr report from

State Reporting > Reports > Fall > Finance Report Group > Budget Recap - Class/Fund/Yr

| Preview                                               | PDF CSV                                                   |
|-------------------------------------------------------|-----------------------------------------------------------|
| Finance Report Group                                  | Budget Detail - XX00                                      |
| <u>Budget Detail - XX00</u><br>Budget Detail - XXX0   | Parameter Description                                     |
| Budget Recap - Class/Fund/Yr<br>Budget Summary - XX00 | Use the above file format buttons to generate the report. |

#### In Finance

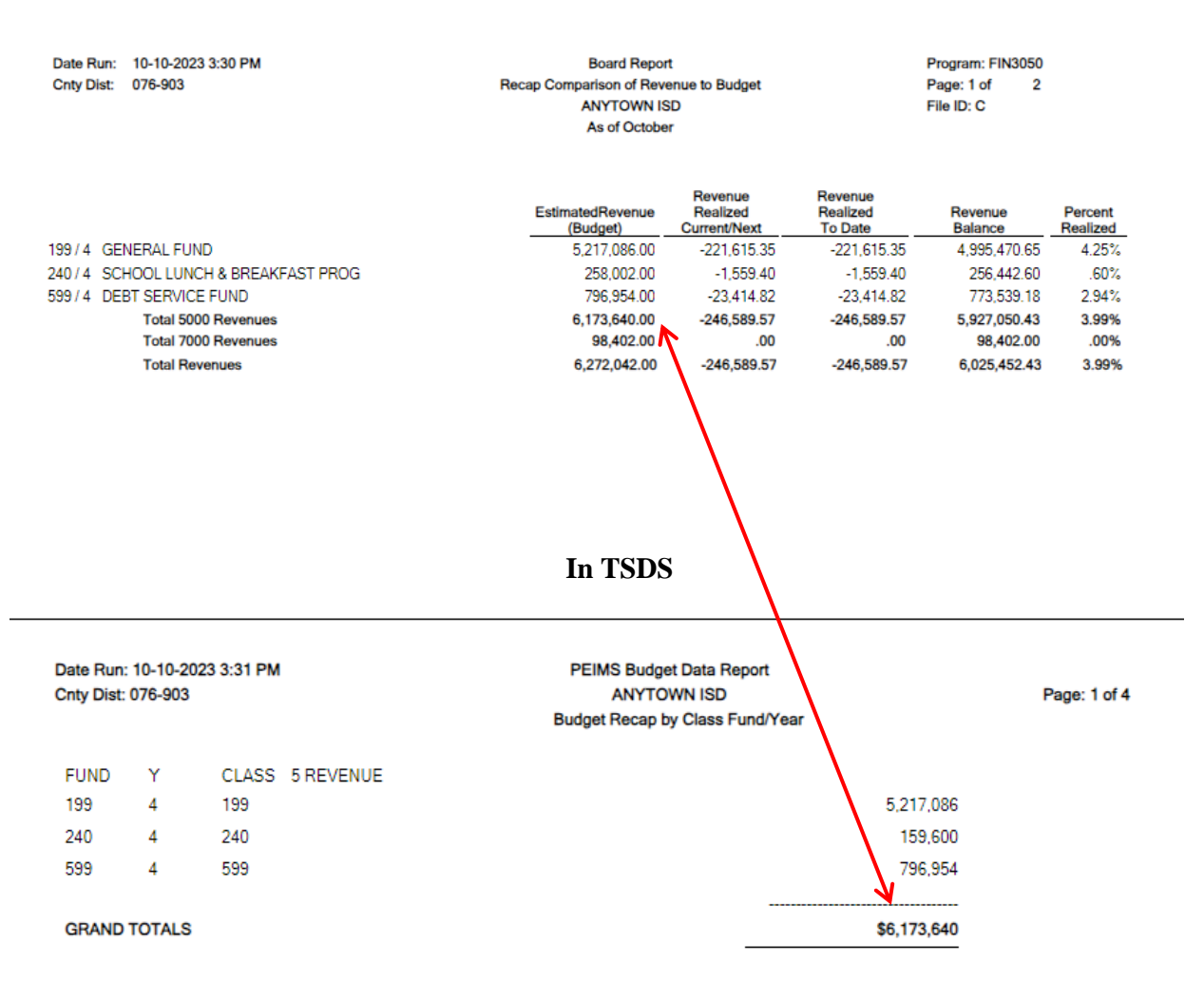

**NOTES:** The reports shown above are samples only. Budget is rounded to the nearest dollar for Fall PEIMS. The only funds reported for budget are 199, 240 and 599 (if applicable). Verify revenues and expenditures as totals.

#### \_4. Extract Staff data. Contact your Student PEIMS user(s) or District PEIMS

Coordinator to ensure the Master Schedule is up-to-date and all Student Crosswalks have been built. DO NOT run this extract until the Master Schedule and Student Crosswalks are in place. Work with them on the Responsibilities section on the Extract from Grade Reporting. You do not want to delete any work that they might have entered. Any time you need to re-extract, work with your District PEIMS Coordinator so student data is not impacted negatively.

#### **State Reporting > Extracts > Fall > Staff**

#### Select the Following:

- Demographic Data:
  - $\circ$  Staff Demo Records from HR.

Select to delete all existing staff data and extract demographic data from HR. If selected, all existing staff records are deleted from the following tables; Staff Demo and Experience, Payroll, Classroom Responsibilities, and Non-Classroom Responsibilities

- Staff records with pay type 1 are extracted
- Staff Records with type 2 or 3 are extracted if the employee status is 1 - active professional, 2 – active auxiliary per, 3 – retired, or 8 – temporary.
- Staff records with pay type 4 are extracted if the employee status is A – Long Term Substitute and the TRS Member Position is 02.
- Responsibilities:
  - **Extract from Grade Reporting**: Coordinate with Student PEIMS staff to ensure the correct selection is made.
    - Classroom Responsibilities from Master Schedule: Existing records <u>will</u> be deleted. This is typically the selection used for the first extract.
    - Retain Classroom Responsibility Records: Existing records <u>will not</u> be deleted. Student PEIMS staff may prefer this selection for subsequent extracts.
  - Extract from Human Resources:
    - Non-classroom Responsibilities should be entered in Personnel > Maintenance > Staff Demo > Responsibility. Select to delete all existing non-classroom responsibility data in State Reporting and extract data from Personnel.
    - **Classroom Responsibilities**: Select to extract classroom responsibilities from Personnel.
- Payroll Data:
  - Fiscal Year 4
  - Applicable Payroll Frequencies (6 for monthly)
  - o Payroll Records
  - Include Acct Type "S" Distrib.
- Check Crosswalks created if applicable

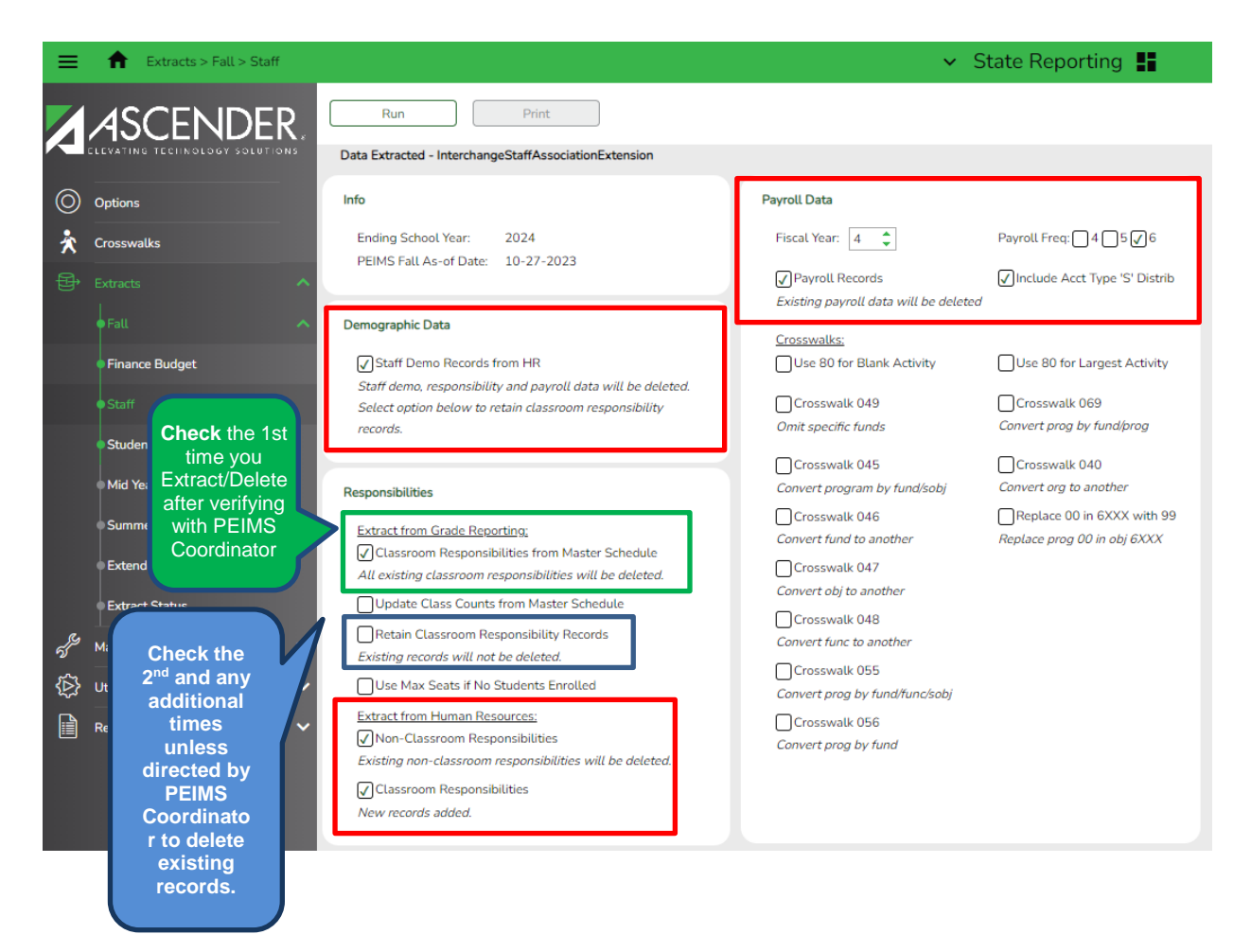

Note the message indicating the Extract is complete. Click Print for each report available.

When you click **Print**, the **Report** popup opens listing the available reports according to the options selected. Select each report to view. The Summary report includes errors. Sample reports are provided below.

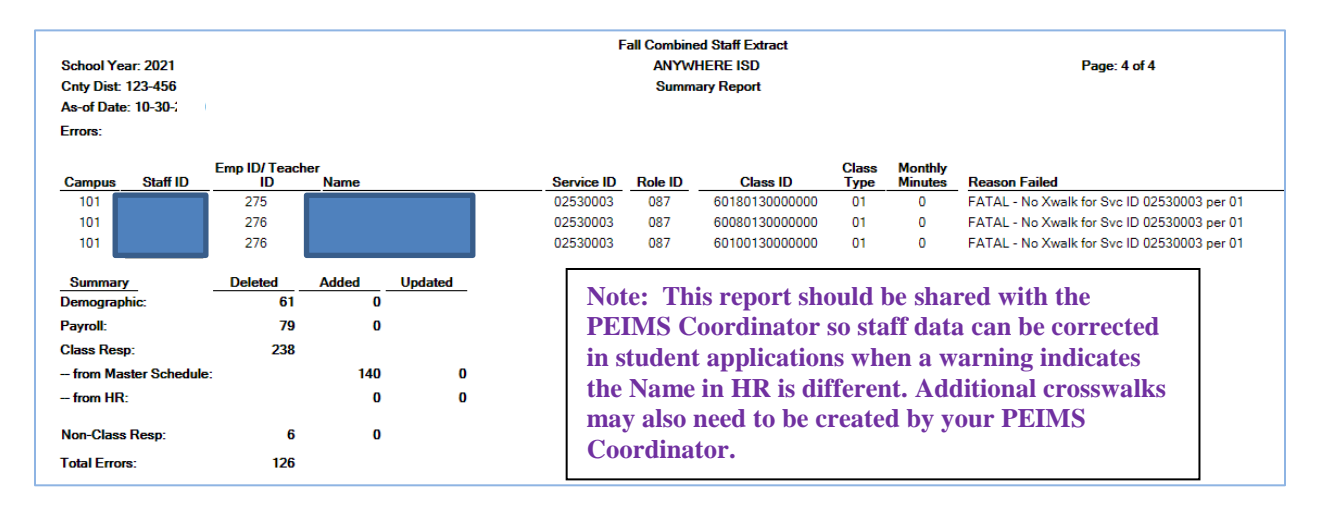

#### **Summary Report**

#### Fall Staff Demo Report

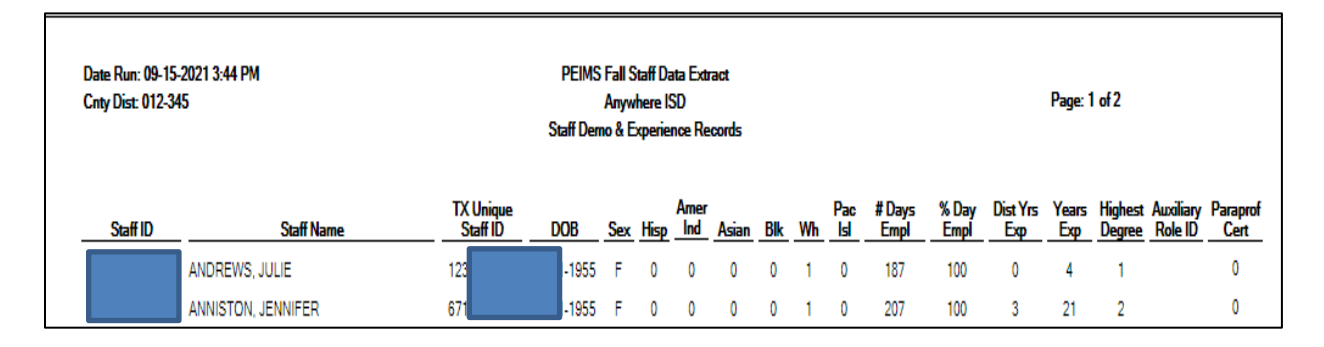

# Non-Classroom Responsibility Report

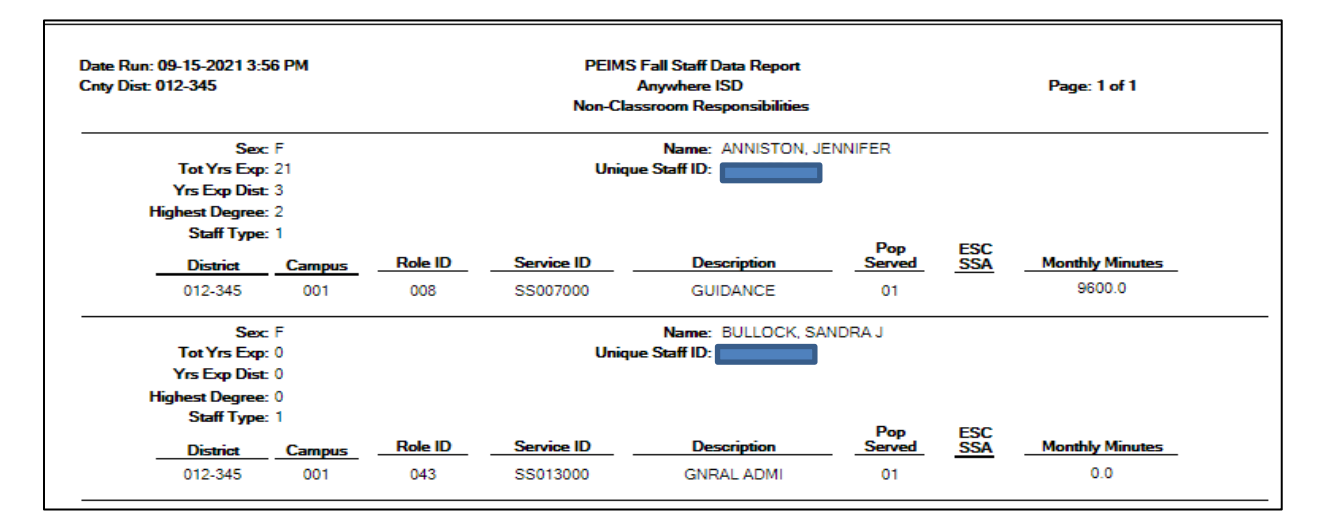

#### **Payroll Data – Records**

| Date Run: 10-10-2023 4:35 PM P<br>Cnty Dist: 076-903 |          | PEIMS Staff Data Extract<br>ANYTOWN ISD<br>Payroll Records |          |      |      |      |     | Page: 1 of 4 |      |         |
|------------------------------------------------------|----------|------------------------------------------------------------|----------|------|------|------|-----|--------------|------|---------|
|                                                      | Staff ID | Staff Name                                                 | Activity | Fund | Func | Obj  | Org | Yr           | Prog | Pay Amt |
| _                                                    |          | ANDERSON, PAMELA SUE                                       | 80       | 199  | 11   | 6119 | 101 | 4            | 11   | 0       |
|                                                      |          |                                                            | 80       | 199  | 11   | 6119 | 101 | 4            | 11   | 58,313  |
|                                                      |          |                                                            | 80       | 199  | 11   | 6119 | 101 | 4            | 25   | 3,227   |
|                                                      |          |                                                            |          |      |      |      |     |              |      | 61,540  |
|                                                      |          | ANDREWS, JULIE DIANE                                       | 79       | 240  | 35   | 6129 | 999 | 4            | 99   | 3,000   |
|                                                      |          |                                                            | 80       | 240  | 35   | 6129 | 999 | 4            | 99   | 25,431  |
|                                                      |          |                                                            |          |      |      |      |     |              |      | 28,431  |
|                                                      |          | ANISTON, JENNIFER LYNE                                     | 80       | 240  | 35   | 6129 | 999 | 4            | 99   | 19,747  |
|                                                      |          | ASTAIRE, FRED                                              | 80       | 199  | 51   | 6129 | 999 | 4            | 99   | 27,853  |

#### **Review for Accuracy**

*If Responsibility records were not built in Personnel*, they can be built in **State Reporting > Maintenance > Fall > Staff**. Use the **Non-Classroom Responsibilities** tab for staff members who are not in a classroom such as administrators, counselors, or nurses. Use the **Classroom Responsibilities tab** for Function 11 Aides. Click +Add to get a row and populate. **Note: This** is the last year this option will be available and if data is re-extracted, responsibilities that were built in State Reporting will be lost and have to be recreated.

Multiple records are required for persons who perform duties on more than one campus, assume more than one role, and/or perform more than one type of service. By definition, if no staff responsibility record is reported, the assumption is made that the person is an auxiliary staff member.

#### If an employee has a classroom and a non-classroom responsibility record, the nonclassroom record must also be entered. For help entering these responsibilities you can view our chart towards the end of this document titled Responsibilities.

- **Class ID** District defined. Type the 14-digit number identifying the class. The class ID can be any 14- character district defined identifier comprised of letters and numbers that uniquely identifies a class at the employee and campus level. Spaces are not allowed. The ID is unique for each employee at the campus.
- Class Type 01 Regular This code is used for all settings not mentioned in 02 including regular classroom, laboratory, or shop settings.
   02 Non Regular This code is used for Classes designed for students with Televised Instruction, Special Education Setting, Residential Care and Treatment Facility, In-School Suspension. For more detail go to the TWEDS Code Table, C179 Class-Type Code.

https://tealprod.tea.state.tx.us/TWEDS/87/0/0/CodeTable/List/11662

- Monthly Minutes Type the maximum number of minutes per month devoted to a particular service. A month is general considered to be the four weeks prior to the as-of-date. Monthly Minutes should include Columbus Day and any other holidays (i.e., 20 days)
- **Pop Served** Select the student population for which the service has been designed or is intended. Click the down arrow to choose the code from 1 to 10. For more detailed information, go to TWEDS Code table: C030

https://tealprod.tea.state.tx.us/TWEDS/87/0/0/CodeTable/List/11813

- **Grade Level Code** Select the grade level. This field must be populated if the Pop Served field is set to 06 and the Role ID field is set to 033, 047, or 087. Otherwise, leave the field blank.
- Nbr of Students Number-Students-In-Class (E0170) as of reporting date.
- ESC SSA This is reported by ESCs only; the field is not valid for school districts

#### **Example of Educational Aide:**

| Save                                                                                |                     |                       |                           |                                             |                           |                            |                       |                       |                         |                 |
|-------------------------------------------------------------------------------------|---------------------|-----------------------|---------------------------|---------------------------------------------|---------------------------|----------------------------|-----------------------|-----------------------|-------------------------|-----------------|
| STAFF: 450890797 : FIELD, SALLY DARLENE TEXAS UNIQUE STAFF ID: 4992128548 Directory |                     |                       |                           |                                             |                           |                            |                       |                       |                         |                 |
| Change ID Delete Add Prev Next                                                      |                     |                       |                           |                                             |                           |                            |                       |                       |                         |                 |
|                                                                                     |                     |                       |                           |                                             |                           |                            |                       |                       |                         |                 |
| DEMO AND EXPERIENCE                                                                 | PAYROLL CLASS       | ROOM RESPONSIBILITIES | NONCLASSROOM              | RESPONSIBILITIES                            |                           |                            |                       |                       |                         |                 |
| Complex Types - StaffRespons                                                        | sibilitiesExtension |                       | _                         |                                             |                           |                            |                       |                       |                         |                 |
|                                                                                     |                     |                       |                           |                                             |                           |                            |                       |                       |                         |                 |
| Del 🛦 District                                                                      | Campus              | Role ID               | Service ID                | <u>Class ID</u>                             | Class Type                | Monthly<br>Minutes         | Pop<br>Served         | <u>Grade</u><br>Level | Nbr of<br>Students      | ESC<br>SSA      |
| Del         District           123456         1                                     | Campus<br>001       | Role ID               | Service ID                | <u>Class ID</u><br>1000-23-1-0000000        | <u>Class Type</u><br>01 ✔ | Monthly<br>Minutes<br>9600 | Pop<br>Served         | <u>Grade</u><br>Level | Nbr of<br>Students      | ESC<br>SSA      |
| Del         District           Image: 123456         Image: 123456                  | Campus 001          | Role ID               | Service ID<br>(SA000003): | <u>Class ID</u><br>(1000-23-1-0000000)<br>( | Class Type                | Monthly<br>Minutes<br>9600 | Pop<br>Served         | Grade<br>Level        | Nbr of<br>Students<br>0 | ESC<br>SSA<br>V |
| Del  District  123456  Rows: 1                                                      | Campus<br>001       | Role ID<br>033 ):<br> | SA000003                  | Class ID<br>(1000-23-1-0000000)<br>         | Class Type                | Monthly<br>Minutes<br>9600 | Pop<br>Served<br>01 V | Grade<br>Level        | Nbr of<br>Students<br>0 | ESC<br>SSA<br>V |

\_\_\_\_\_5. Let the Student PEIMS clerks or your PEIMS Coordinator know you have completed the Staff Responsibility extract. Student PEIMS Clerks will typically review and correct responsibility records for classroom staff that pulled from the Master Schedule. Business PEIMS clerks are responsible for the accuracy of Staff Responsibility records on all educational aides and non-classroom staff, since those records are created in Personnel.

- Make additions or corrections as needed.
- Some long term subs and floating subs may need to be entered manually.
  - a. Long Term Sub: Substitute for Staff Who Will Not Be Returning to Classroom. A person who serves in a classroom in the absence of a certified teacher who has quit, died, or been terminated will be the Teacher of Record if she is the Long-Term Sub on Snapshot Date. If she does not pull as Teacher of Record add in State Reporting under Maintenance > Fall > Staff > Classroom Responsibilities. Include the following information:
    - District
    - Campus
    - Role ID: 047
    - Service ID (for that course) Code Table 022
    - Class ID Number
    - Classroom Position Code Table
    - Monthly Minutes
    - Population Served
    - Number-Students–In Class
  - b. **Typical Substitute**: called occasionally to substitute for a teacher who is ill or needs to take a day of personal leave. District would not submit a Staff Responsibility or assign a PEIMS Auxiliary Role ID.

- c. **Floating Substitute:** a full-time, permanent employee of the district and is sent to fill-in at different campuses in the district wherever she is needed. If she works each day from 8:30 3:30 with a 30-minute lunch, the following will apply:
  - District will need to submit a Staff Responsibility.
  - Role-ID 047
  - Service ID SR000007
  - Class ID Number 00000000000001
  - Population Served 01
  - Number Students in Class 000
  - Classroom Position 04
  - Monthly Minutes will vary (**Example**: (390 minutes each day x 5 days in the week x 4 weeks) = 7800 minutes.
- \_6. Create the TSDS Interchanges to run through TSDS PEIMS from Utilities > Create TSDS PEIMS Interchanges. Select the Fall1 First Submission then you will need to select 'All Fall Interchanges'. Click Run. This utility creates interchanges from the data in the State Reporting tables. You can create all of the interchanges at once, or you can individually select the interchange you wish to create, after you have first submitted all the files.

| ≡             | Utilities > Create TSDS PEIN                                                                           | S Interchanges                                                                                                    |
|---------------|----------------------------------------------------------------------------------------------------|----------------------------------------------------------------------------------------------------|
|               |                                                                                                    | Run                                                                                                    |
| 0             | Options                                                                                                | Collection: Fall1 - First Submission                                                                                                    |
| نې<br>ورچ     | Crosswalks<br>Extracts V<br>Maintenance V                                                              | Fall Collection         Image: Collection         Image: Collection Organization Interchange         Image: Collection Organization Interchange         Image: Collection Organization Interchange |
| <b>,</b><br>Ø | Utilities  Create TSDS PEIMS Interchanges Create TSDS Core Collections Interchanges                    | <ul> <li>Finance Interchange</li> <li>Student Interchange</li> <li>Student Enrollment Interchange</li> <li>Staff Association Interchange</li> <li>Student Program Interchange</li> </ul>           |
|               | <ul> <li>Import External File</li> <li>Import Staff File</li> <li>Delete/Clear PEIMS Tables</li> </ul> | Selected Students:                                                                                                    |

In the pop-up box choose to **Save File** and click OK. There are **seven** interchanges that will be **Zipped** and is created for Fall PEIMS. **Do not rename the interchanges. Save File** in your TSDS folder.

The default name of **All the Interchanges** created in one **zipped folder** is District\_YYYY-MM-DD.HH-MM-SS.TSDS.zip, where:

- District is the six-digit county-district number
- YYYY-MM-DD is the date when the folder was created
- HH-MM-SS is the hour, minute, and second when the folder was created

Example: 012345-2021-0916.11.38.34 TSDS

After the initial submission of all interchanges, you may have need to send individual interchange files. These can be created for all data in the interchange, or a particular set of data, such as a specific staff member.

• Selected Staff – Type or click the ellipsis to select the employees for whom you want to create and interchange. Separate multiple employees (Texas unique staff ID's) with a comma. Leave blank to select all staff.

If errors are encountered, data should be corrected in ASCENDER. Work with your PEIMS Coordinator to determine if corrections should be made in State Reporting or if PEIMS data should be deleted and re-extracted. Typically, data is not re-extracted unless large amounts of data is missing or incorrect. Be very cautious when considering deleting and re-extracting as your choices could impact student processing.

\_\_\_\_7. Login to TSDS PEIMS through TEAL. There is a link to TEAL logins on TEA's home page.

| TEA Login (T                                                                             | EAL)                                                                                                    |
|------------------------------------------------------------------------------------------|----------------------------------------------------------------------------------------------------|
| TEAL will be unava<br>during maintenan                                                   | ailable Sunday, September 18, 7:00 am - 11:00 am<br>ce and upgrade activities.                                                                                                    |
| NOTICE: TEA Web Ap<br>to 2:00pm due to rou<br>time period. You coul<br>Don't have an acc | plications will not be available each Sunday morning from 5:00am<br>tine maintenance. Please do not access your applications during this<br>Id lose data.<br>ount? <u>Request New User Account</u> |
| Username:                                                                                |                                                                                                    |
| Password:                                                                                | Show Password                                                                                                    |
|                                                                                          | Login                                                                                                    |
|                                                                                          | Forgot your password?<br>Forgot your username?                                                                                                    |

WARNING: Unauthorized use of this system or its data is prohibited; usage may be subject to security testing and monitoring; misuse is subject to criminal prosecution; and users have no expectation of privacy except as otherwise provided by applicable privacy laws.

Click on the link to Texas Student Data System Portal.

Fall PEIMS Business Extract

| Texas Educatio<br>User and Access Managem                                                                                                    | n Agenc          | ý                       |                   | Welcome, Phyllis Provan | E Logout | 🖗 <u>Help</u> |               |
|----------------------------------------------------------------------------------------------------|------------------|-------------------------|-------------------|-------------------------|----------|---------------|---------------|
| Self-Service                                                                                                    | Applications     | ]                       |                   |                         |          |               |               |
| Requests I've Submitted                                                                                                    |                  |                         |                   |                         |          | F             | Refresh Links |
| Denge My Password                                                                                                    | Texas Stu        | dent Data System Portal |                   |                         |          |               |               |
| My Security Questions                                                                                                    | Texas Stude      | ent Data System Portal  |                   |                         |          |               |               |
| King and the second second sec | <u>Texas Stu</u> | dent Data System Portal | Add/Modify Access |                         |          |               |               |
| A                                                                                                    | AL DAMY IC       | D                       |                   |                         |          |               |               |

# PROCEED TO TSDS TRAINING DOCUMENTS

# RESPONSIBILITES

#### Blue is the Professional – requires Role ID Green is the Auxiliary – requires an Auxiliary Role ID

|                                                                                                    | Role |                                  | Рор    | Object |                       |
|----------------------------------------------------------------------------------------------------|------|----------------------------------|--------|--------|-----------------------|
| Job Duties                                                                                                    | ID   | Service ID                       | Served | Code   | Function              |
|                                                                                                    |      | Monthly Minutes, Class ID, Class |        |        |                       |
| Non-Classroom Responsibilities -                                                                                                    |      | Type, and Student Count NOT      |        |        |                       |
| Professional and Auxiliary staff                                                                                                    |      | Required                         |        |        |                       |
| Superintendent                                                                                                    | 027  | SS013000                         | 01     | 6119   | 41                    |
| Asst. Superintendent                                                                                                    | 004  | SS013000                         | 01     | 6119   | 12,13,21,31-<br>61,81 |
| Instructional Administration /                                                                                                    |      |                                  |        |        |                       |
| District Instructional Program Director                                                                                                    | 012  | SS001000                         | 01     | 6119   | 12,13,21,31           |
| Principal                                                                                                    | 020  | SS003000                         | 01     | 6119   | 23                    |
| Assistant Principal                                                                                                    | 003  | SS003000                         | 01     | 6119   | 23                    |
| Business Manager/CFO                                                                                                    | 043  | SS013000                         | 01     | 6119   | 41                    |
| Business Services Professional (including<br>but not limited to Accounting, Budget,<br>Professional Payroll staff)                                                                                                    | 112  | SS013000                         | 01     | 6119   |                       |
| Business / Finance - (Accounting clerk,                                                                                                    |      |                                  |        |        |                       |
| Accounts Payable Clerk, Payroll Clerk,<br>Purchasing Clerk)                                                                                                    | 201  |                                  |        | 6129   |                       |
| Campus Office /Clerical (Receptionist,<br>Secretary, Certification Specialist,<br>Bookkeeper, Data Clerk, PEIMS Data Clerk,                                                                                                    |      |                                  |        |        |                       |
| Registrar)                                                                                                    | 202  |                                  |        | 6129   |                       |
| Central Office /Clerical (Receptionist,<br>Secretary)                                                                                                    | 203  |                                  |        | 6129   |                       |
| Counselor<br>New rule: If ROLE-ID is "008", then the following<br>must be blank: CLASS-ID-NUMBER, NUMBER-<br>STUDENTS-IN-CLASS, and CLASS-TYPE-CODE.<br>30090-0104 New rule: If ROLE-ID is "008", then<br>MONTHLY-MINUTES must not be blank.<br>(See Non-Classroom Responsibility Samples) |      |                                  |        |        |                       |
| Document for Minutes                                                                                                    | 008  | SS007000                         | 01     | 6119   | 31                    |
| Human Resources                                                                                                    | 045  | SS013000                         | 01     | 6119   | 41                    |

| Human Resources Specialist)         205         6129           District Registrar         055         SS013000         01         6119         23, 41           Campus Registrar         055         SS003000         01         6119         23           PEIMS Coordinator         106         SS025000         01         6119         23           Nurse (RN,LVN) – Health Svc         022         SS009000         01         6119         33           Librarian         013         SS02000         01         6119         32           Security (Including but not limited to Chief of<br>Police, Investigators, Police Officers)         030         SS021000         01         6119         52           Safety/Security         220          6129          6129           Food Service/Cafeteria (Including but not<br>limited to Dietician)         107         SS012000         01         6119         35           Child Nutrition         204          6129             Athletic Director         040         SS011000         01         6119         36           Custodial         110         SS014000         01         6119         36           Custodial         110                                           |
|----------------------------------------------------------------------------------------------------|
| District Registrar         055         SS013000         01         6119         23, 41           Campus Registrar         055         SS003000         01         6119         23           PEIMS Coordinator         106         SS025000         01         6119         23           Nurse (RN,LVN) – Health Svc         022         SS009000         01         6119         33           Librarian         013         SS022000         01         6119         32           Security (Including but not limited to Chief of Police, Investigators, Police Officers)         030         SS021000         01         6119         32           Security (Including but not limited to Chief of Police, Investigators, Police Officers)         105         SS021000         01         6119         52           Safety/Security         220         6129          6129             Food Service/Cafeteria (Including but not Iimited to Dietician)         107         SS012000         01         6119         35           Child Nutrition         204         6129            36           Athletic Director         040         SS011000         01         6119         36         36          36                              |
| Campus Registrar         055         SS003000         01         6119         23           PEIMS Coordinator         106         SS025000         01         6119         33           Nurse (RN,LVN) - Health Svc         022         SS009000         01         6119         33           Librarian         013         SS002000         01         6119         32           Security (Including but not limited to Chief of Police, Investigators, Police Officers)         05         SS021000         01         6119         52           Safety/Security         220          6129         52         53         55         55         55         55         55         55         55         55         55         55         55         55         55         55         55         55         55         55         55         55         55         55         55         55         55         55         55         55         55         55         55         55         55         55         55         55         55         55         55         55         55         55         55         55         55         55         55         55         55         55         55 </td                                   |
| PEIMS Coordinator         106         SS025000         01         6119           Nurse (RN,LVN) – Health Svc         022         SS009000         01         6119         33           Librarian         013         SS002000         01         6119         12           Truant Officer         030         SS02000         01         6119         32           Security (Including but not limited to Chief of<br>Police, Investigators, Police Officers)         105         SS021000         01         6119         52           Safety/Security         220         6129         6129         6129         52           Food Service/Cafeteria (Including but not<br>limited to Dietician)         107         SS012000         01         6119         35           Child Nutrition         204         6129         6129         6129         6129         6129           Athletic Director         109         SS011000         01         6119         36         36           Athletic Director         040         SS011000         01         6119         36           Custodial         110         SS014000         01         6119         36           Custodial         110         SS014000         01         6119 |
| Nurse (RN,LVN) - Health Svc         022         SS009000         01         6119         33           Librarian         013         SS002000         01         6119         12           Truant Officer         030         SS02000         01         6119         32           Security (Including but not limited to Chief of<br>Police, Investigators, Police Officers)         05         SS021000         01         6119         52           Safety/Security         220         6129         6129         6129         6129           Food Service/Cafeteria (Including but not<br>limited to Dietician)         107         SS012000         01         6119         35           Child Nutrition         204         6129         6129         6129         6129           Athletic Director         109         SS011000         01         6119         36           Athletic Director         040         SS011000         01         6119         36           Custodial         110         SS014000         01         6119         51           Custodial         111         SS014000         01         6119         51                                                                                              |
| Librarian         013         SS002000         01         6119         12           Truant Officer         030         SS02000         01         6119         32           Security (Including but not limited to Chief of<br>Police, Investigators, Police Officers)         105         SS021000         01         6119         52           Safety/Security         220         6129         6129         6129         6129           Food Service/Cafeteria (Including but not<br>limited to Dietician)         107         SS012000         01         6119         35           Child Nutrition         204         6129         6129         6129         6119         36           Athletics (Other than Athletic Director)         109         SS011000         01         6119         36           Athletic Director         040         SS011000         01         6119         36           Custodial         110         SS014000         01         6119         36           Custodial         110         SS014000         01         6119         51           Maintenance         111         SS014000         01         6119         51                                                                           |
| Truant Officer         030         SS020000         01         6119         32           Security (Including but not limited to Chief of<br>Police, Investigators, Police Officers)         105         SS021000         01         6119         52           Safety/Security         220         6129         6129         6129           Food Service/Cafeteria (Including but not<br>limited to Dietician)         107         SS012000         01         6119         35           Child Nutrition         204         6129         6129         6129         6129           Athletics (Other than Athletic Director)         109         SS011000         01         6119         36           Athletic Trainer         056         SS011000         01         6119         36           Custodial         110         SS014000         01         6119         51           Maintenance         111         SS014000         01         6119         51                                                                                                    |
| Security (Including but not limited to Chief of<br>Police, Investigators, Police Officers)         105         SS021000         01         6119         52           Safety/Security         220         6129         6129         6119         35           Food Service/Cafeteria (Including but not<br>limited to Dietician)         107         SS012000         01         6119         35           Child Nutrition         204         6129         6129         6129         6119         35           Athletics (Other than Athletic Director)         109         SS011000         01         6119         36           Athletic Director         040         SS011000         01         6119         36           Custodial         110         SS014000         01         6119         36           Custodial         110         SS014000         01         6119         51           Maintenance         111         SS014000         01         6119         51                                                                                                    |
| Police, Investigators, Police Officers)         105         SS021000         01         6119         52           Safety/Security         220         6129         6129         6119         52           Food Service/Cafeteria (Including but not<br>limited to Dietician)         107         SS012000         01         6119         35           Child Nutrition         204         6129         6129         6129         6129           Athletics (Other than Athletic Director)         109         SS011000         01         6119         36           Athletic Director         040         SS011000         01         6119         36           Athletic Trainer         056         SS011000         01         6119         36           Custodial         110         SS014000         01         6119         51           Custodial         111         SS014000         01         6119         51                                                                                                    |
| Safety/Security         220         6129           Food Service/Cafeteria (Including but not<br>limited to Dietician)         107         SS012000         01         6119         35           Child Nutrition         204         6129         6129           Athletics (Other than Athletic Director)         109         SS011000         01         6119         36           Athletic Director         040         SS011000         01         6119         36           Athletic Trainer         056         SS011000         01         6119         36           Custodial         110         SS014000         01         6119         51           Custodial         213         6129         51                                                                                                    |
| Food Service/Cafeteria (Including but not<br>limited to Dietician)         107         SS012000         01         6119         35           Child Nutrition         204         6129         6119         36           Athletics (Other than Athletic Director)         109         SS011000         01         6119         36           Athletic Director         040         SS011000         01         6119         36           Athletic Trainer         056         SS011000         01         6119         36           Custodial         110         SS014000         01         6119         51           Custodial         213         6129         51           Maintenance         111         SS014000         01         6119         51                                                                                                    |
| limited to Dietician)         107         SS012000         01         6119         35           Child Nutrition         204         6129         6119         36           Athletics (Other than Athletic Director)         109         SS011000         01         6119         36           Athletic Director         040         SS011000         01         6119         36           Athletic Director         040         SS011000         01         6119         36           Custodial         110         SS014000         01         6119         51           Custodial         213         6129         51           Maintenance         111         SS014000         01         6119         51                                                                                                    |
| Child Nutrition         204         6129           Athletics (Other than Athletic Director)         109         SS011000         01         6119         36           Athletic Director         040         SS011000         01         6119         36           Athletic Director         040         SS011000         01         6119         36           Athletic Trainer         056         SS011000         01         6119         36           Custodial         110         SS014000         01         6119         51           Custodial         213         6129         51           Maintenance         111         SS014000         01         6119         51                                                                                                    |
| Athletics (Other than Athletic Director)         109         SS011000         01         6119         36           Athletic Director         040         SS011000         01         6119         36           Athletic Director         056         SS011000         01         6119         36           Custodial         110         SS014000         01         6119         51           Custodial         213         6129         51           Maintenance         111         SS014000         01         6119         51                                                                                                    |
| Athletic Director         040         SS011000         01         6119         36           Athletic Trainer         056         SS011000         01         6119         36           Custodial         110         SS014000         01         6119         51           Custodial         213         6129         51           Maintenance         111         SS014000         01         6119         51                                                                                                    |
| Athletic Trainer         056         SS011000         01         6119         36           Custodial         110         SS014000         01         6119         51           Custodial         213         6129         51           Maintenance         111         SS014000         01         6119         51                                                                                                    |
| Custodial         110         SS014000         01         6119         51           Custodial         213         6129         51           Maintenance         111         SS014000         01         6119         51                                                                                                    |
| Custodial         213         6129         51           Maintenance         111         SS014000         01         6119         51                                                                                                    |
| Maintenance         111         SS014000         01         6119         51                                                                                                    |
|                                                                                                    |
| Plumber 215 6129 51                                                                                                    |
| Painter 216 6129 51                                                                                                    |
| HVAC 217 6129 51                                                                                                    |
| Flectrician         218         6129         51                                                                                                    |
| Warehouse         219         6129         51                                                                                                    |
|                                                                                                    |
| Transportation – to and from school only 108 SS010000 01 6119 34                                                                                                    |
|                                                                                                    |
| Transportation 221 6129 34                                                                                                    |
| District / Campus Technology Professional                                                                                                    |
| (Including but not limited to                                                                                                    |
| Programmer/Analyst, Network Specialist,                                                                                                    |
| Database Administrator, PEIMS Coordinator,                                                                                                    |
| Other) 106 \$\$025000 01 6119                                                                                                    |
| Campus Technology Specialist 207 6129                                                                                                    |
| Information Technology (Computer Tech,                                                                                                    |
| District PEIMS Data Coordinator, Help Desk                                                                                                    |
| Tech, Telecommunication Tech) 206 6129                                                                                                    |
|                                                                                                    |
|                                                                                                    |
| Department Head / Chair 054 SS006000 01 6119 13, 21                                                                                                    |
| Other District Exempt Professional Auxiliary                                                                                                    |
| nrofessional-level non-instructional staff                                                                                                    |
| who cannot be classified in any other role                                                                                                    |
| regardless of where assigned. Physical work                                                                                                    |
| location is not a determining factor. 113 6119                                                                                                    |
| Other Non-Exempt Auxiliary (Volunteers)                                                                                                    |
| 222 6129                                                                                                    |
| Class-                                                                                                    |
| Kole Monthly Minutes, Class ID, Class Populatio room                                                                                                    |
| Classroom Professional ID Type, and Student Count Required in Served Position Function                                                                                                    |
| Occupational Therapist 016 SE000001S 06 02 11                                                                                                    |
|                                                                                                    |
| Speech Pathologist/Therapist         026         SE000002         06         02         11                                                                                                    |
| Teacher087Course Service ID***11                                                                                                    |
| Teacher (Self-Paced/Online Classroom)087SR000005*0211                                                                                                    |
| DAEP Teacher of Record 087 Course Service ID * 02 11                                                                                                    |
| Long Term Substitute         047         Course Service ID         *         **         11                                                                                                    |
| ***WBL Site Coordinator         032         12701300 and/or 12701400         05         01         11                                                                                                    |

Fall PEIMS Business Extract

| Certified Interpreter                  | 036  | SA000004                         | 06        |          | 11       |
|----------------------------------------|------|----------------------------------|-----------|----------|----------|
| Head Coach                             | 087  | Course Service ID                | 01        | 01       | 11       |
|                                        |      | Monthly Minutes, Class ID, Class |           | Class –  |          |
| Classroom Para-Professional OR         | Role | Type, and 000 Student Count      | Populatio | Room     |          |
| Professional                           | ID   | Required                         | n Served  | Position | Function |
| PK Classroom Aide                      | 033  | SA000003                         | 01        | 05       |          |
| Regular Ed Classroom Aide              | 033  | SA000003                         | 01        | 01       | 11       |
| Spec Ed Classroom Aide                 | 033  | SA000003                         | 06        | **       | 11       |
| Pull Out Teacher                       | 087  | Course Service ID                | *         | **       | 11       |
| Floating Sub/Permanent Sub             | 047  | SR000007                         | 01        | 01       | 11       |
| Assistant Coaches                      | 087  | Course Service ID                | 01        | 01       | 11       |
| Discipline Management/Disc Setting/ISS | 087  | SR000001                         | 01        | 02       | 11       |
| DAEP Not Teacher of Record             | 087  | SR000001                         | 01        | 02       | 11       |
|                                        |      |                                  |           |          |          |

\* Based on population of class (C030 Table) \*\* Based on type of classroom (C179 Table) \*\*\* WBL Site Coordinator will have 090 for classes (Role 087 or 047) + 090 for Site Visits (Role 032) X Based on Department - Refer to C022 Table

#### 2023-2024 PEIMS Data Collection Schedule

All TSDS PEIMS Collections ready for user to load data to eDM & Promote data – August 7, 2023 PEIMS Fall Snapshot date - October 27, 2023

|                                                                                        | Fall:<br>Submission 1 | Mid-Year:<br>Submission 2 | Summer:<br>Submission 3 | Extended:<br>Submission 4 |
|----------------------------------------------------------------------------------------|-----------------------|---------------------------|-------------------------|---------------------------|
| TSDS PEIMS<br>ready for users to<br>promote data                                       | September 11,<br>2023 | November 13, 2023         | February 26, 2024       | March 25, 2024            |
| TSDS PEIMS<br>ready for users<br>to complete,<br>approve, and<br>accept<br>submissions | October 30, 2023      | December 18, 2023         | May 20, 2024            | July 29, 2024             |
| Due to ESC                                                                             | November 17,<br>2023  | January 12, 2024          |                         |                           |
| Due to TEA                                                                             | December 7, 2023      | January 25, 2024          | June 20, 2024           | August 29, 2024           |
| Resubmit Due to<br>ESC                                                                 | January 9, 2024       | February 1, 2024          |                         |                           |
| Resubmit Due to<br>TEA                                                                 | January 18, 2024      | February 8, 2024          | July 18, 2024           | September 13, 2024        |
| Data Available to<br>customers                                                         | February 15, 2024     | February 28, 2024         | September 19,<br>2024   | October 17, 2024          |

| Data include: | <ul> <li>snapshot data -<br/>data reflect the<br/>status of the<br/>district on October<br/>29, 2021. Include<br/>budget, all staff,<br/>organization, and<br/>student data.</li> <li>close of School-<br/>start window –<br/>September 24,<br/>2021</li> </ul>               | <ul> <li>actual audited<br/>financial data<br/>from the previous<br/>year</li> </ul>                                                                                               | <ul> <li>student<br/>attendance<br/>data,</li> <li>classroom link<br/>data</li> <li>course<br/>completion<br/>data,</li> <li>discipline data,</li> <li>restraint data,<br/>and</li> <li>Title I, Part A<br/>data.</li> <li>OFSDP<br/>attendance data</li> </ul>        | <ul> <li>extended school<br/>year services<br/>(ESY) data, &amp;</li> <li>bilingual/esl<br/>summer school<br/>program</li> </ul>                                                     |
|---------------|----------------------------------------------------------------------------------------------------|----------------------------------------------------------------------------------------------------|----------------------------------------------------------------------------------------------------|----------------------------------------------------------------------------------------------------|
| Data used to: | <ul> <li>calculate comp.<br/>ed. entitlement,</li> <li>monitor special<br/>programs,</li> <li>report to the<br/>federal<br/>government,</li> <li>calculate<br/>retention,</li> <li>calculate basic<br/>profiles for AEIS,<br/>and</li> <li>perform desk<br/>audits</li> </ul> | <ul> <li>report to the state<br/>legislature,</li> <li>monitor special<br/>program<br/>expenditures,</li> <li>audit districts,<br/>and</li> <li>perform desk<br/>audits</li> </ul> | <ul> <li>calculate FSP<br/>final allotments,</li> <li>calculate<br/>attendance</li> <li>report classroom<br/>link &amp; course<br/>completion data,</li> <li>create a portion of<br/>AEIS,</li> <li>augment<br/>monitoring of<br/>special programs,<br/>and</li> </ul> | <ul> <li>calculate ESY<br/>funding,</li> <li>calculate BIL/ESL<br/>summer school<br/>funding,</li> <li>monitor special<br/>programs, and</li> <li>perform desk<br/>audits</li> </ul> |

# **Helpful Resources:**

2023-2024 TEDS: https://tealprod.tea.state.tx.us/TWEDS/103/0/0/Introduction/List/878

**TEA Financial Accountability System Resource Guide:** <u>https://tea.texas.gov/finance-and-grants/financial-accountability/financial-accountability-system-resource-guide</u>